- Log into your parent portal account. If you do not have a parent portal account, please contact your student's current school.
- On the left-hand side of your screen, select
  More. Then select Course Registration.
  (See figure below)

| Today              | More                |   |
|--------------------|---------------------|---|
| Calendar           |                     |   |
| Assignments        | Address Information | > |
| Grades             | Assessments         | > |
| Grade Book Updates | Course Registration | > |
| Attendance         | Demographics        | > |
| Schedule           | Family Information  | > |
| Fees<br>Penorts    | Health              | > |
| Message Center     | Important Dates     | > |
| More               | Lockers             | > |
|                    | Transportation      | > |
|                    | Parking Permit      | > |

Then select North Forsyth High School

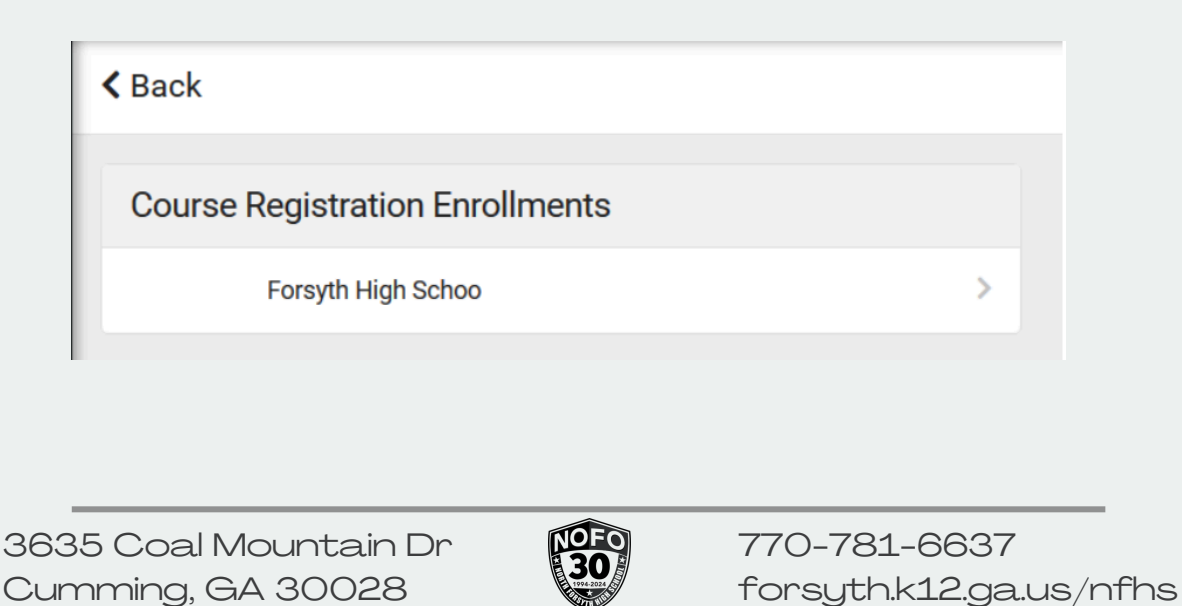

- The next screen will show you your student's recommended courses for next year. These will be listed under **Required**. You will also notice at the top of the screen a percent complete bar and Units (xx/xx). Each course is comprised of units. Normally, a yearlong course equals 6 units and a semester course equals 3 units. You will be able to select elective courses until you reach the maximum of 42 units. All courses requested after the 42 units will be Alternate Courses.
- At the bottom of the screen is a blue box-Add Course. Select this box.

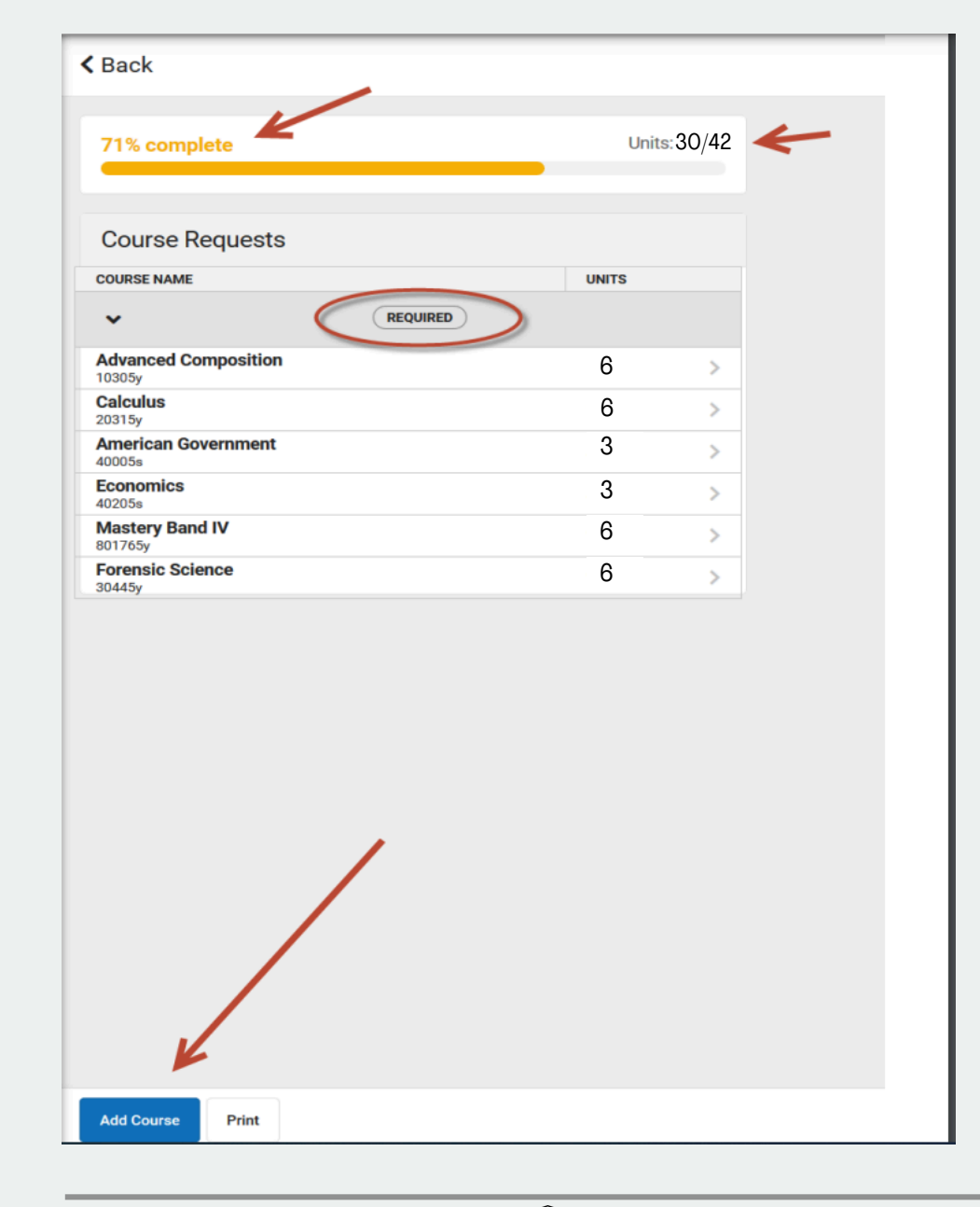

3635 Coal Mountain Dr Cumming, GA 30028

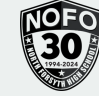

770-781-6637 forsyth.k12.ga.us/nfhs

< Back

71% complete

 The next screen will list all elective course options. If you know the course number or name, you can type it in the search bar. If you see it listed, **select** the arrow next to the course name.

#### • If Course History

appears, this means the student has already taken or is currently taking the course. Do not select this course. Click the back button and make another choice.

| Add            | Course                                  |              |
|----------------|-----------------------------------------|--------------|
|                |                                         | ٩            |
| ACTION         | COURSE NAME                             | UNITS        |
| +              | Basic Agricultural Science              | 6 >          |
| +              | Food Nutrition and Wellness             | 6 >          |
| +              | General PE I<br>60065y                  | 6 >          |
| +              | Intro To Digital Media                  | 6 >          |
| +              | Intro to Digital Technology<br>708205y  | 6 >          |
| +              | Marketing Principles                    | 6 >          |
| +              | Psychology<br>40305s                    | 3 >          |
| +              | Sociology                               | 3 >          |
| < Bac          | k                                       |              |
| 71%            | complete                                | Units: 30/42 |
| 708            | 205y - Intro to Digital Technology      |              |
| Cours<br>Units | se Average - Career Tech Credits: 1.000 |              |
| No co          | ourse description.                      |              |
| Cou            | rse History                             |              |
| Year:          | 2019-2020                               |              |

Units: 30/42

3635 Coal Mountain Dr Cumming, GA 30028

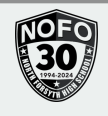

Grade: 11

Term:

Score:

Year: 2019-2020 Grade: 11 Term: Score: 95

| • | If you do not see        |
|---|--------------------------|
|   | Course History,          |
|   | then you can             |
|   | select either <b>Add</b> |
|   | Request or Add           |
|   | Alternate at the         |
|   | bottom.                  |

| < Back                                  |                  |   |             |  |
|-----------------------------------------|------------------|---|-------------|--|
| 71% complete                            |                  | - | Units:30/42 |  |
| 702745y - Marketing                     | Principles       |   |             |  |
| Course Average - Career Teo<br>Units: 6 | h Credits: 1.000 |   |             |  |
| No course description.                  |                  |   |             |  |
|                                         |                  |   |             |  |
|                                         |                  |   |             |  |
|                                         |                  |   |             |  |
| Add Request Add Altern                  | ate              |   |             |  |

• Once you select the course, it will put a red X next to that course. If you selected the course in error or would like to change your selection, just select the course again and a pop up screen will appear asking if you would like to delete the course request.

| < Back |                                        |          |       |
|--------|----------------------------------------|----------|-------|
| 86% c  | omplete                                | Units: 3 | 80/42 |
| Add    | Course                                 |          |       |
| Searc  | ch Courses                             |          | Q     |
| ACTION | COURSE NAME                            | UNITS    |       |
| +      | Basic Agricultural Science<br>700105y  | 6        | >     |
| +      | Food Nutrition and Wellness<br>702105y | 6        | >     |
| +      | General PE I<br>60065y                 | 6        | >     |
| +      | Intro To Digital Media<br>703305y      | 6        | >     |
| X      | Intro to Digital Technology (REQ)      | 6        | >     |
| +      | Marketing Principles<br>702745y        | 6        | >     |
| +      | Psychology<br>40305s                   | 3        | >     |
| +      | Sociology<br>40315s                    | 3        | >     |

| Delete Request                                                                               | ×       |
|----------------------------------------------------------------------------------------------|---------|
| Would you like to delete this course re<br>Intro to Digital Technology<br><sup>708205y</sup> | equest? |
| Delete                                                                                       | ancel   |

3635 Coal Mountain Dr Cumming, GA 30028

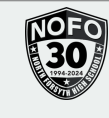

770-781-6637 forsyth.k12.ga.us/nfhs

· Once you have selected enough courses, the completion bar at the top is 100% complete. You will need to **select at** least 3 alternate courses. You will follow the same procedure you did when you selected your elective requests, except choose alternate.

 Once that is complete, select the **Back** arrow at the top to return to the course request page. This will bring you back to the main screen and show you all courses requested and alternated. Double check your Required, Requested, and Alternate selections and then select the print button at the bottom of this page.

| Back                                                                   |             |  |
|------------------------------------------------------------------------|-------------|--|
| 00% complete                                                           | Units:30/42 |  |
| 60065y - General PE I                                                  |             |  |
| Course Average - Elective OR CORE Elective Credits: 1.000<br>Inits: 10 |             |  |
| lo course description.                                                 |             |  |
|                                                                        |             |  |

| Course Requests                        |            |   |       |   |
|----------------------------------------|------------|---|-------|---|
| COURSE NAME                            |            |   | UNITS |   |
| •                                      | REQUIRED   |   |       |   |
| Advanced Composition                   |            |   | 6     | > |
| Calculus<br>20315y                     |            |   | 6     | > |
| American Government                    |            |   | 3     | > |
| Economics<br>40205s                    |            |   | 3     | > |
| Mastery Band IV<br>801765y             |            |   | 6     | > |
| Forensic Science<br>30445y             |            |   | 6     | > |
| ~                                      | REQUESTS   | 4 |       |   |
| Marketing Principles<br>702745y        |            |   | 6     | > |
| Psychology<br>40305s                   |            |   | 3     | > |
| Sociology<br>40315s                    |            |   | 3     | > |
| ~                                      | ALTERNATES | + | _     |   |
| Food Nutrition and Wellness<br>702105y |            |   | 6     | > |
|                                        | /          |   |       |   |

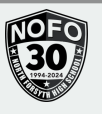

## Scheduling 101

To ensure that NFHS is able to properly staff and schedule students for the 2025-2026, students and families need to review their schedules in detail during the elective selection and course waiver window. Students should consider their extracurricular involvement, balance of schedule, as well as the specific courses that they are requesting.

#### Early January 2025

 Core academic teachers will complete recommendations for students. Teachers spend significant time considering work ethic, grades, and scores. We encourage students and parents to consider these recommendations and reach out to teachers with questions.

#### January 23, 2025- January 30, 2025

• Students will complete the online elective portal and any course waiver requests (for courses they were not recommended for) during the open portal window.

#### February 2025

 Counselors will meet one on one with every current NFHS student through English classes at North Forsyth High School. Current NFHS students may reach out to their individual counselor to schedule an appointment, if they do not have an English class on campus.

#### March 3, 2025- March 7, 2025

- The portal will open for View Only for students to view their course requests and ensure that all waivers and application based classes have been processed correctly. After this point, schedule corrections will only be considered if it meets one of the schedule correction criteria. Change Requests will no longer be considered. August 2025
  - Following the release of schedule in the summer, students will only be able to request a schedule correction for the below reasons. Following the end of the schedule correction window, schedule corrections will no longer be considered.

# All students should carefully consider their course selections in the spring, as NFHS will only allow schedule corrections for the following reasons:

- The student has already earned credit in the course.
- The student has not met the course prerequisites.
- The student needs a specific class to complete a pathway.
- The student has a dual enrollment conflict.
- A Senior needs a specific class to graduate.
- Administrative balancing of classes.
- All other requests will be denied. If a student waives into a class during the waiver process, they will not be eligible to waive back out.
   Department chairs and counselors will review all waiver requests.

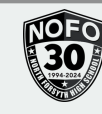

#### **Self-Pay Courses**

## F RSYTH COUNTY SCHOOLS **UPDATES TO SELF-PAY**

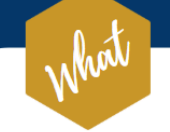

#### WHAT ARE THE CHANGES TO **COURSE CREDITS?**

There is now a limit to the number of self-pay courses FCS will post to a student's transcript and factor into the GPA.

Students in grades 9-12 may earn up to 1 (.5/.5 or 1) high school credit for self-pay online courses (GAVS or FVA only) outside their regular school schedule per semester (Fall, Spring, & Summer) to be added to the high school transcript and factored into the overall GPA.

Dual Enrollment courses, funded through GAfutures (up to 30 hours), will be added to the student's transcript and factored into the overall weighted GPA.

Self-pay Dual Enrollment courses in the high school schedule will be added to the student's transcript but will NOT be factored into the overall GPA.

> PLEASE PAY CLOSE ATTENTION TO YOUR HIGH SCHOOL'S REGISTRATION DATES AND DIRECTIONS WHEN REGISTERING FOR 2025-26 COURSES.

**COURSE CREDITS** 

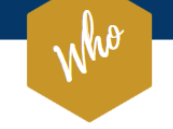

#### WHO WILL THESE CHANGES IMPACT?

Changes will apply to current freshmen (Class of 2028) and all following graduation cohorts.

WHEN WILL THESE CHANGES TAKE EFFECT?

when

Changes will take effect beginning the summer term of 2025.

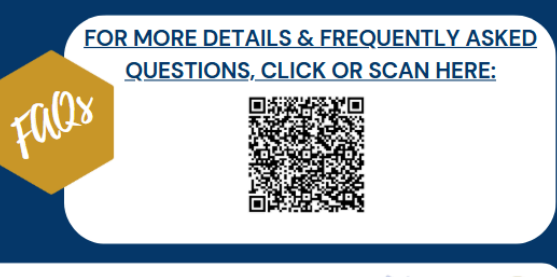

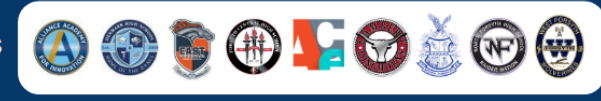

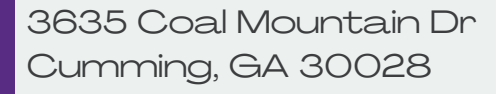

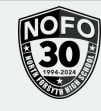